## Návod na nastavenie si voip telefónie doma

V práci odpojte telefón (vytiahnite sieťový kábel z internetovej siete, ktorý ide do telefónu, prípadne kábel na prívod elektriny). Je potrebné odkontrolovať či zhasol displej na voip telefóne.

### 1. Stiahnutie softvéru

Stiahnite si Zoiper do Vášho pracovného **notebooku** kliknutím na DOWNLOAD. (<u>https://www.zoiper.com/</u>)

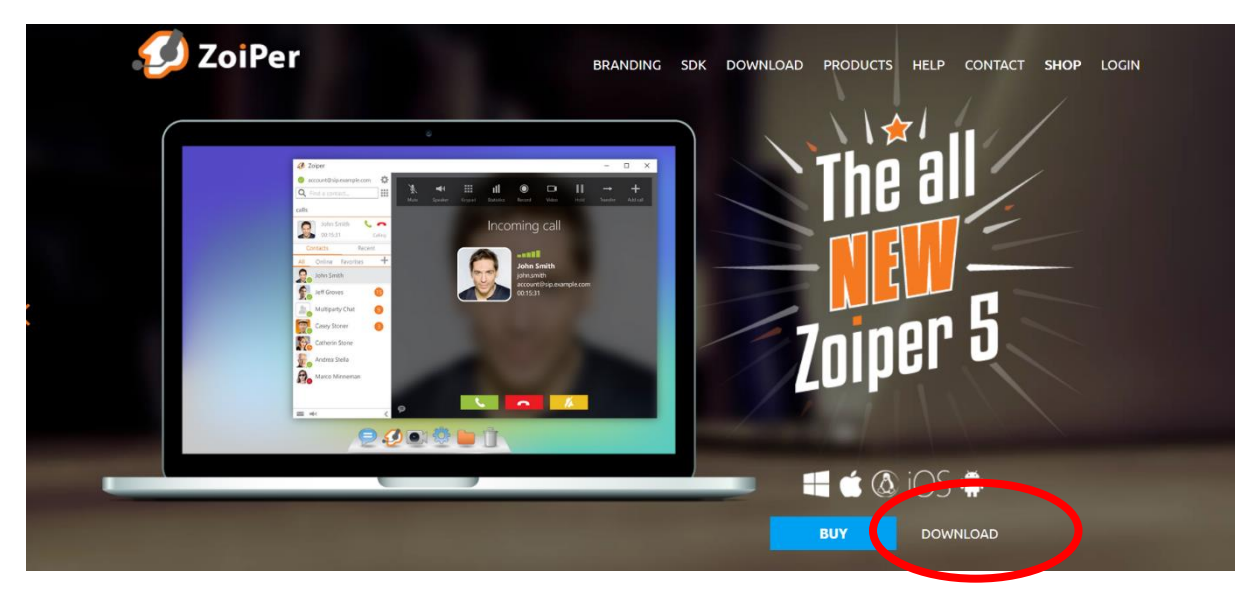

Následne kliknite na Download pri platforme Windows.

# Zoiper 5

## free VoIP softphone for non-commercial use

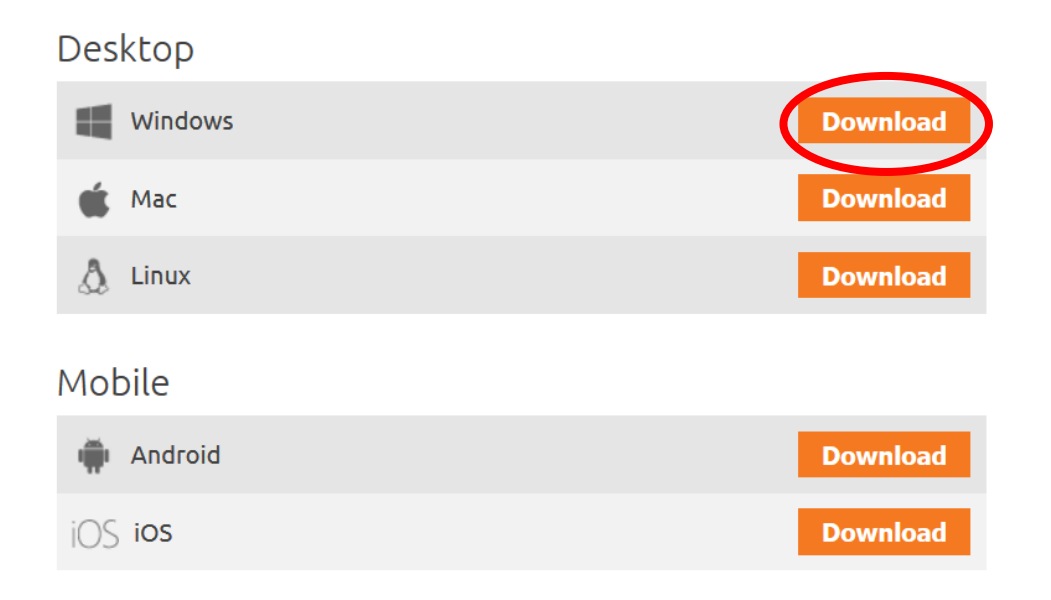

Kliknite na Download tlačidlo pri "Free" verzii (aj napriek tomu, že je sivé).

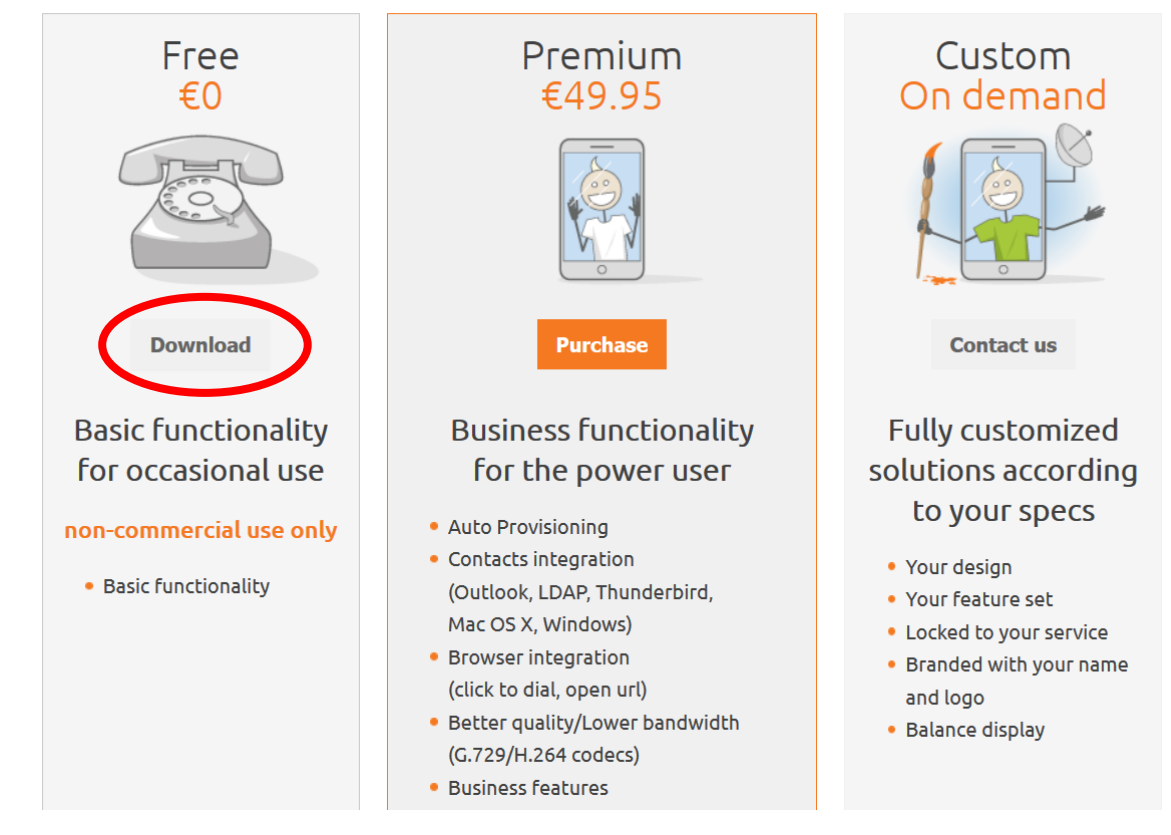

Následne by sa mal inštalačný súbor automaticky asi po 5tich sekundách začať sťahovať.

Uložte si súbor (počkajte, kým sa naň bude dať kliknúť).

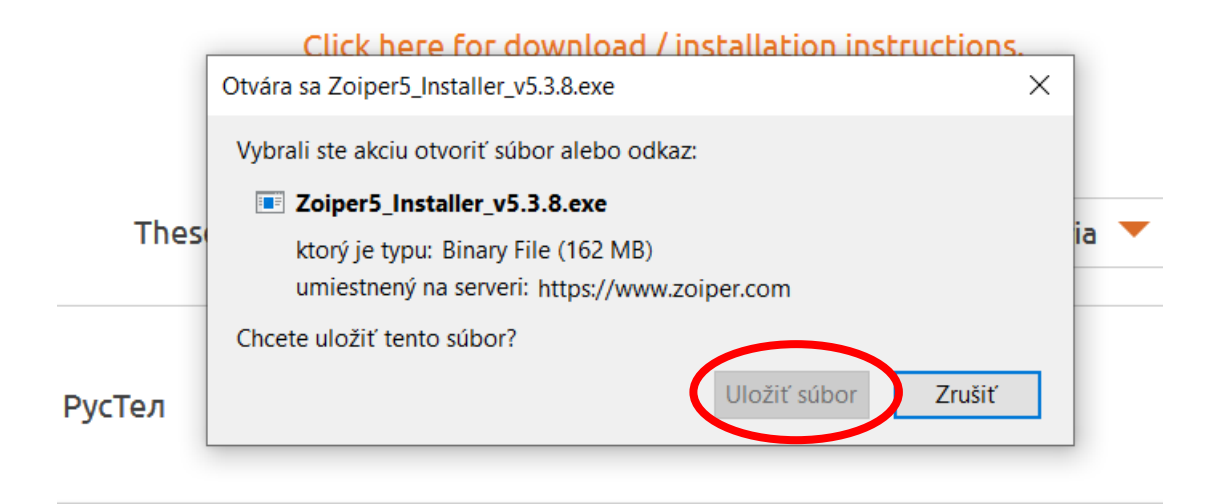

Chvíľku počkajte, kým sa súbor stiahne a spustite inštaláciu kliknutím na tento súbor.

| (←) → ♂ ŵ                           | 🖄 🕘 🛔 https://www.zoiper.com/en/voip-softphone/download/current                              | ☆ ⊻ II\ 🖸 🔮 ≡ |
|-------------------------------------|----------------------------------------------------------------------------------------------|---------------|
| 🌣 Najnavštevovanejšie 🗎 Bakalárka 🗎 | DP 🙀 Facebook 🔇 Messenger 🖸 YouTube 🗯 Outlook 🚞 ZNA 🗎 Natebooky Zoiper5_Installer_v5.3.8.exe | ×             |
| 7                                   |                                                                                              | ×             |
|                                     | <u>∡</u> o tričušetky prevzaté súboar                                                        |               |
|                                     | Your download will start automatically in <b>0</b> seconds                                   |               |
|                                     | Click here if it doesn't Buy                                                                 |               |
|                                     | Click here for download / installation instructions.                                         |               |
|                                     | non-commercial use only                                                                      |               |
|                                     | These are the most popular providers in your country Bulgaria 🔻                              |               |
|                                     | METABOH Megafon.bg Sign up Rates                                                             |               |
|                                     | RUSTEL PycTen Sign up Rates                                                                  |               |
|                                     | Sign up Rates                                                                                |               |
| _                                   | TelefonBC.com Sign up Rates                                                                  | Buy           |
|                                     |                                                                                              |               |

## 2. Inštalácia softvéru

Po spustení kliknite na tlačidlo Next

| 🤣 Zoiper5 Setup | - 0 X                                |
|-----------------|--------------------------------------|
| 💋 ZoiPer        | Welcome to the Zoiper5 Setup Wizard. |
|                 | Click Next to continue.              |
|                 | < Back Next > Cancel                 |

Ďalej akceptujte licenčné podmienky a kliknite na Next

|   | 🤣 Zoiper5 Setup — 🗌 🗙                                                                                                    |  |  |  |  |  |
|---|----------------------------------------------------------------------------------------------------|--|--|--|--|--|
|   | License Agreement ZoiPer                                                                                                    |  |  |  |  |  |
|   | Please read the following License Agreement. You must accept the terms of this agreement before continuing with the installation.                                                                                                    |  |  |  |  |  |
| 3 | The present document outlines the rules for collection, storing<br>and processing of personal data followed by Securax EOOD, a<br>company duly organized under the laws of Bulgaria, with registered<br>address at 11 Gen. Ivan Kolev Str., fl. 1, 1407 Sofia, Bulgaria.<br>This Privacy Policy constitutes an inseparable part of the Zoiper<br>Standard Terms and Conditions and is accepted with their<br>acceptance. By accepting this Privacy Policy you agree for your<br>personal data to be processed as described in it. If you do not<br>agree to any of the provisions of this Privacy Policy or the |  |  |  |  |  |
| - | Do you accept this license?   I accept the agreement I do not accept the agreement                                                                                                    |  |  |  |  |  |
| 9 | InstallBuilder < Back Next > Cancel                                                                                                    |  |  |  |  |  |

Opäť Next, nič nie je potrebné meniť.

| 🧈 Zoiper5 Setup                        | – 🗆 X                                                 |
|----------------------------------------|-------------------------------------------------------|
| Select Components                      | 💋 ZoiPer                                              |
| Select the components you want to inst | all. Click Next when you are ready to continue.       |
| Zoiper5<br>Add Desktop Shortcut        | Click on a component to get a detailed<br>description |
|                                        |                                                       |
| a                                      |                                                       |
| -                                      |                                                       |
| InstallBuilder                         |                                                       |
| Instandunger                           | < Back Next > Cancel                                  |

#### Kliknite na Next

|   | 🤣 Zoiper5 Setup — 🗆 🗙                                         |
|---|---------------------------------------------------------------|
|   | Select Installation Directory                                 |
|   | Please specify the directory where Zoiper5 will be installed. |
|   | Installation Directory C:\Program Files (x86)\Zoiper5         |
| а |                                                               |
| e | InstallBuilder<br>< Back Next > Cancel                        |

Kliknite na Next

| 🥖 Zoiper5 Setup                                                                                      |                   | _          |          | $\times$ |
|----------------------------------------------------------------------------------------------------|-------------------|------------|----------|----------|
|                                                                                                    |                   |            |          |          |
| Select Start Menu Folder                                                                             | 4                 | <b>9</b> 7 | Zoif     | Per      |
|                                                                                                    |                   |            |          |          |
| Please specify the Start Menu Folder in which you shortcute. You can also enter a name to create a n | would like to cre | eate the p | rogram's |          |
| silottedis. Fou can also enter a name to create a n                                                  | ew rolder.        |            |          |          |
| Zoiper5                                                                                              |                   |            |          |          |
| Don't Create Start Menu Folder.                                                                      |                   |            |          |          |
|                                                                                                    |                   |            |          |          |
|                                                                                                    |                   |            |          |          |
|                                                                                                    |                   |            |          |          |
|                                                                                                    |                   |            |          |          |
| InstallBuilder                                                                                       |                   |            |          |          |
|                                                                                                    | < Back            | Vext >     | Can      | cel      |
| 1                                                                                                    |                   |            |          |          |

Počítač identifikuje vhodnú verziu pre Vás. Kliknite na Next

| 🤣 Zoiper5 Setup                                  |                    | _        |     | ×    |
|--------------------------------------------------|--------------------|----------|-----|------|
| Select architecture (32 or 64 bit)               |                    | Ø        | Zoi | Per  |
| Please specify which version of Zoiper5 would yo | u like to install? |          |     |      |
| ○ 32 Bit version                                 |                    |          |     |      |
| 64 Bit version - compatible with 64 bit Micros   | oft Office. (Aut   | o detect | ed) |      |
| a                                                |                    |          |     |      |
|                                                  |                    |          |     |      |
| InstallBuilder                                   | < Back             | Next >   | Ca  | ncel |

Kliknite na Next

| 🤣 Zoiper5 Setup                                   |                       | _             | ×         |
|---------------------------------------------------|-----------------------|---------------|-----------|
| Select Installation Scope                         | Ş                     | 🕽 Zoi         | Per       |
| Please specify whether you wish to make this soft | ware available to all | users or just | yourself. |
| All Users                                         |                       |               |           |
| O Current User                                    |                       |               |           |
| a                                                 |                       |               |           |
| InstallBuilder                                    | < Back Nex            | t> C          | ancel     |
|                                                   |                       |               |           |

#### Kliknite na Next

|   | 🥔 Zoiper5 Setup                                     |             | -      |      | ×    |
|---|-----------------------------------------------------|-------------|--------|------|------|
|   | Ready to Install                                    |             | Ð      | Zoil | Per  |
|   | Setup is now ready to begin installing Zoiper5 on y | our compute | er.    |      |      |
|   |                                                     |             |        |      |      |
| Э |                                                     |             |        |      |      |
| e | InstallBuilder                                      | < Back      | Next > | Car  | ncel |

#### Finish

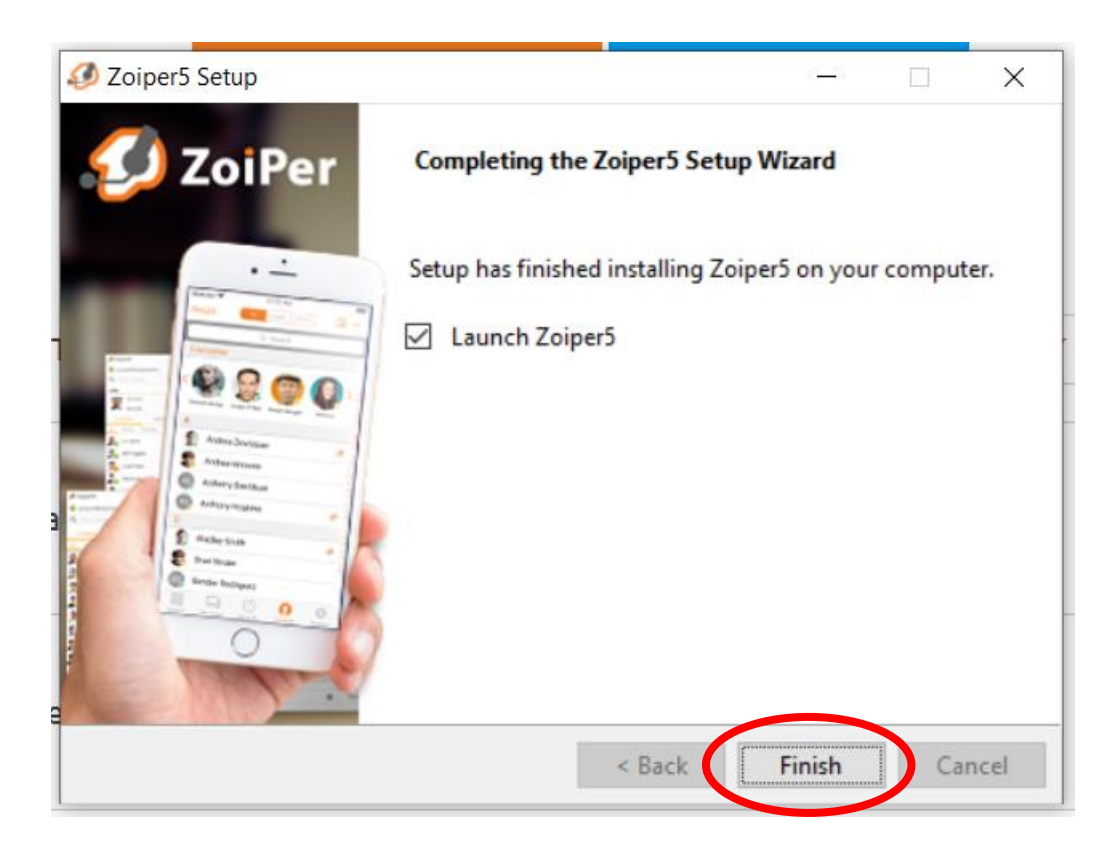

## 3. Prihlásenie sa

Po spustení aplikácie kliknite na Continue as Free User.

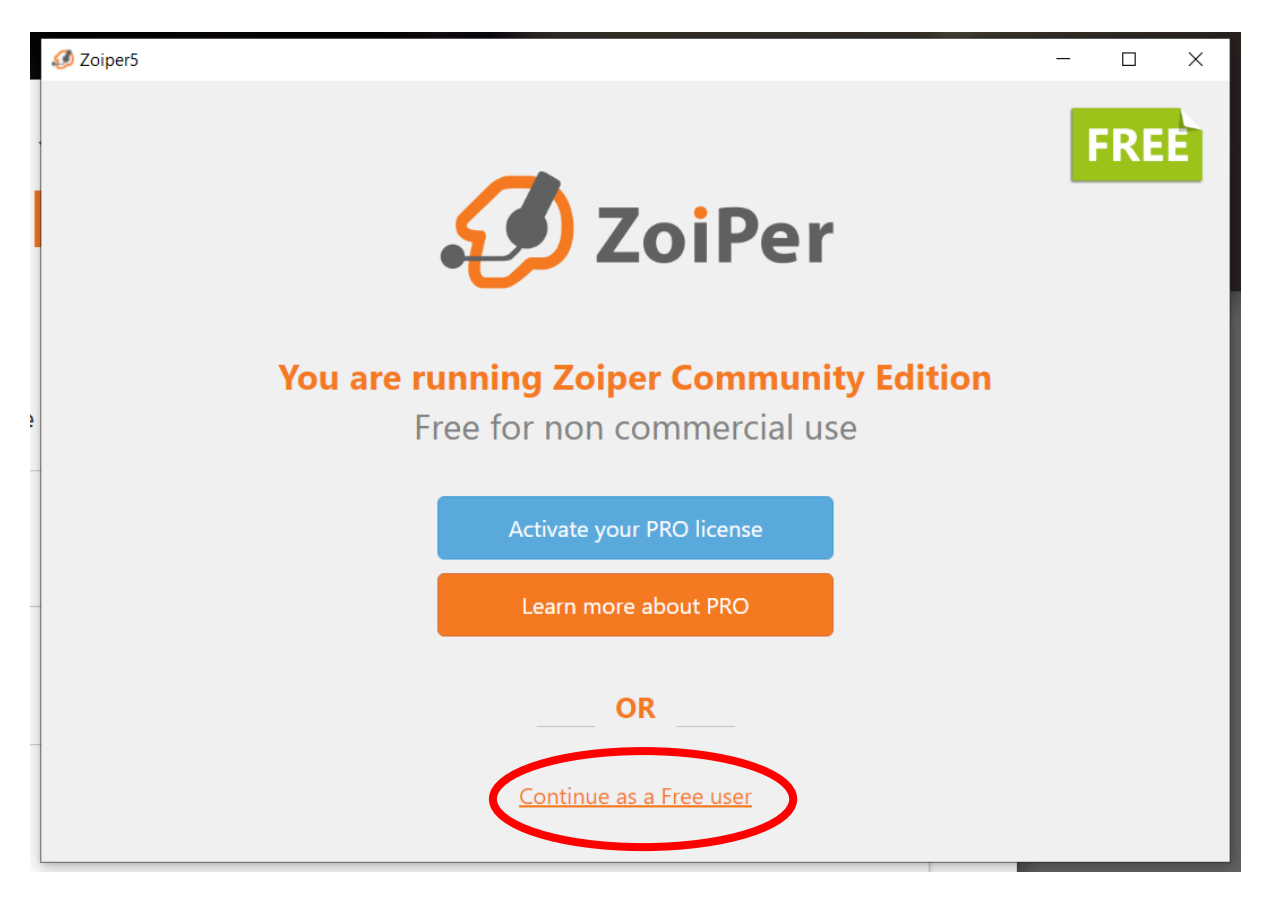

Zadajte meno v tvare <u>klapka@voip.upjs.sk</u>, <u>heslo Vám musíme vygenerovať my</u>, teda sa nám ozvite telefonicky (+42155234**2262**) alebo emailom <u>cai@upjs.sk</u>.

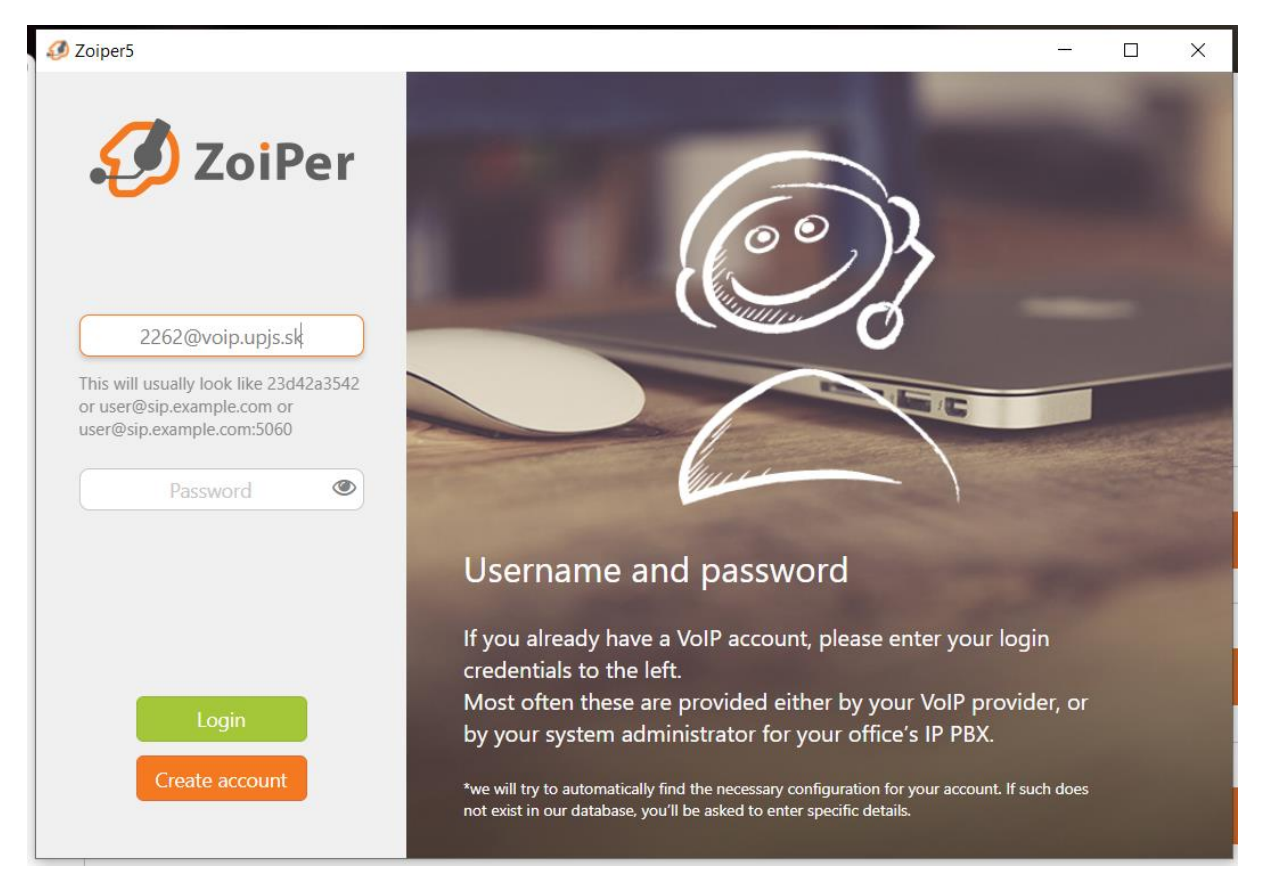

Zadajte heslo, ktoré sme Vám nadiktovali a kliknite na Login.

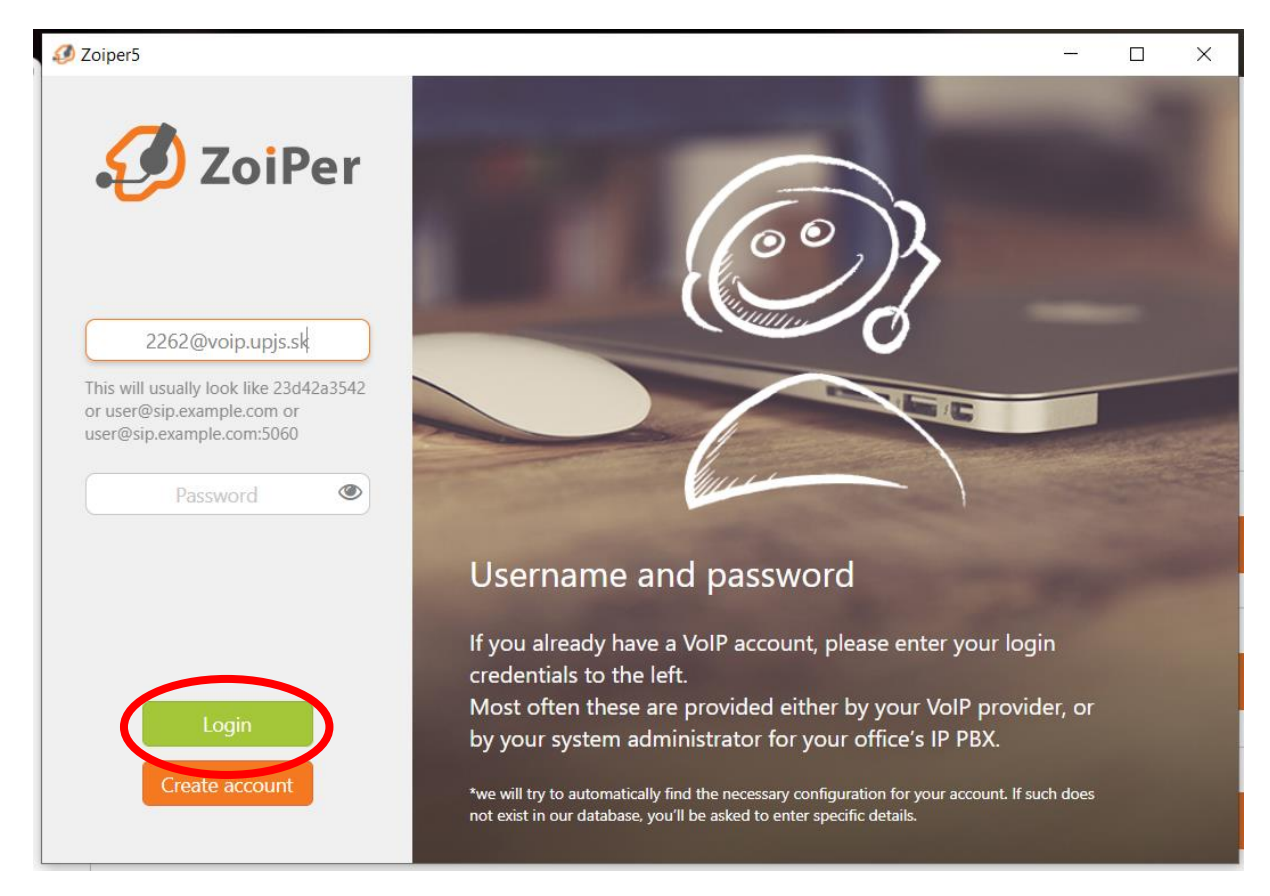

#### Kliknite na Next

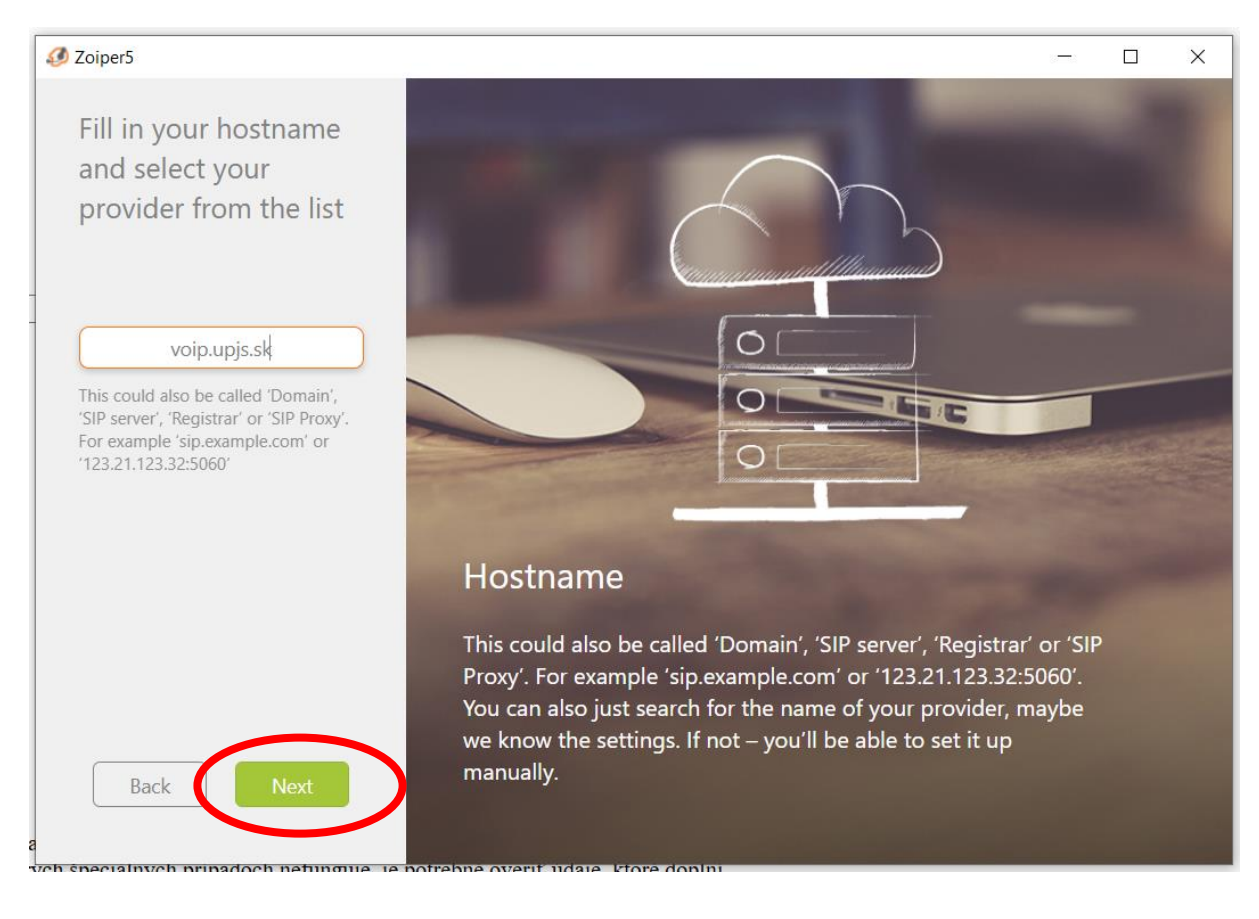

#### Kliknite na Skip

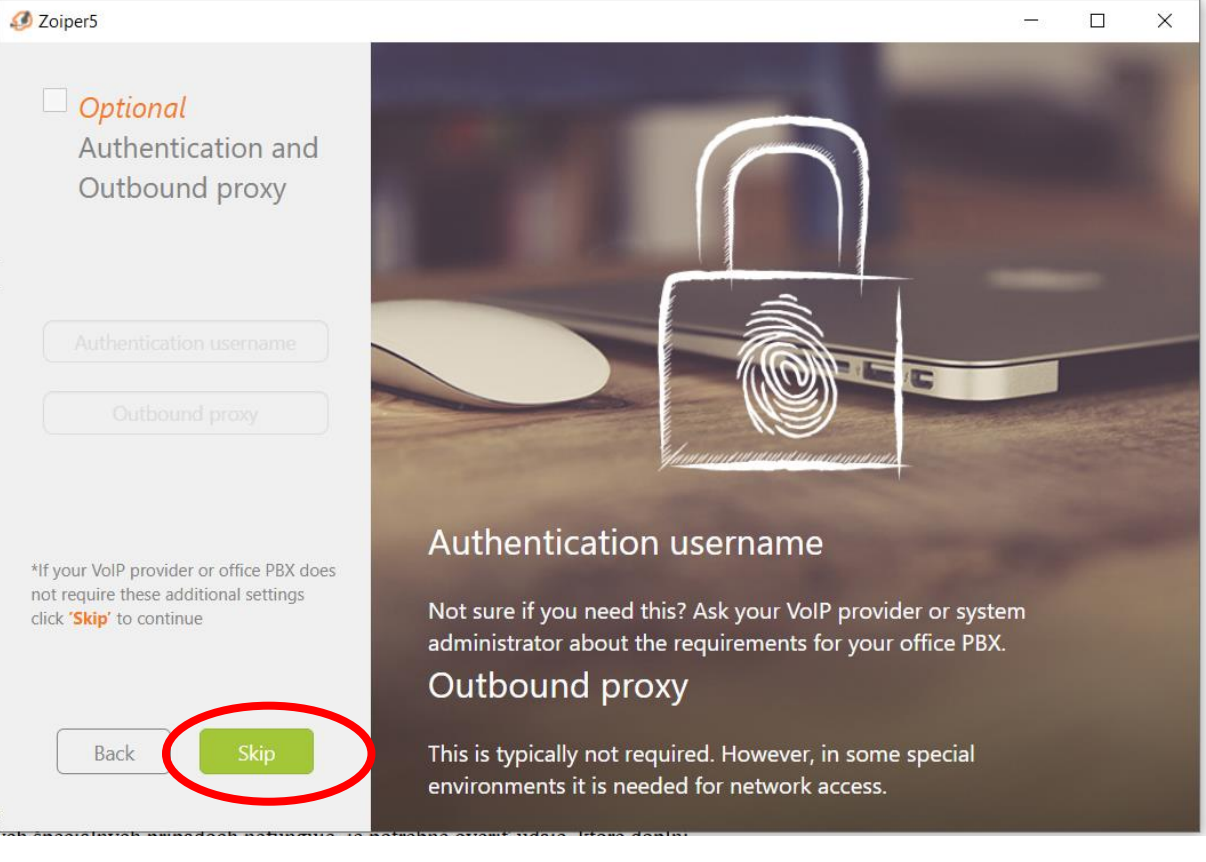

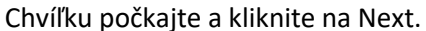

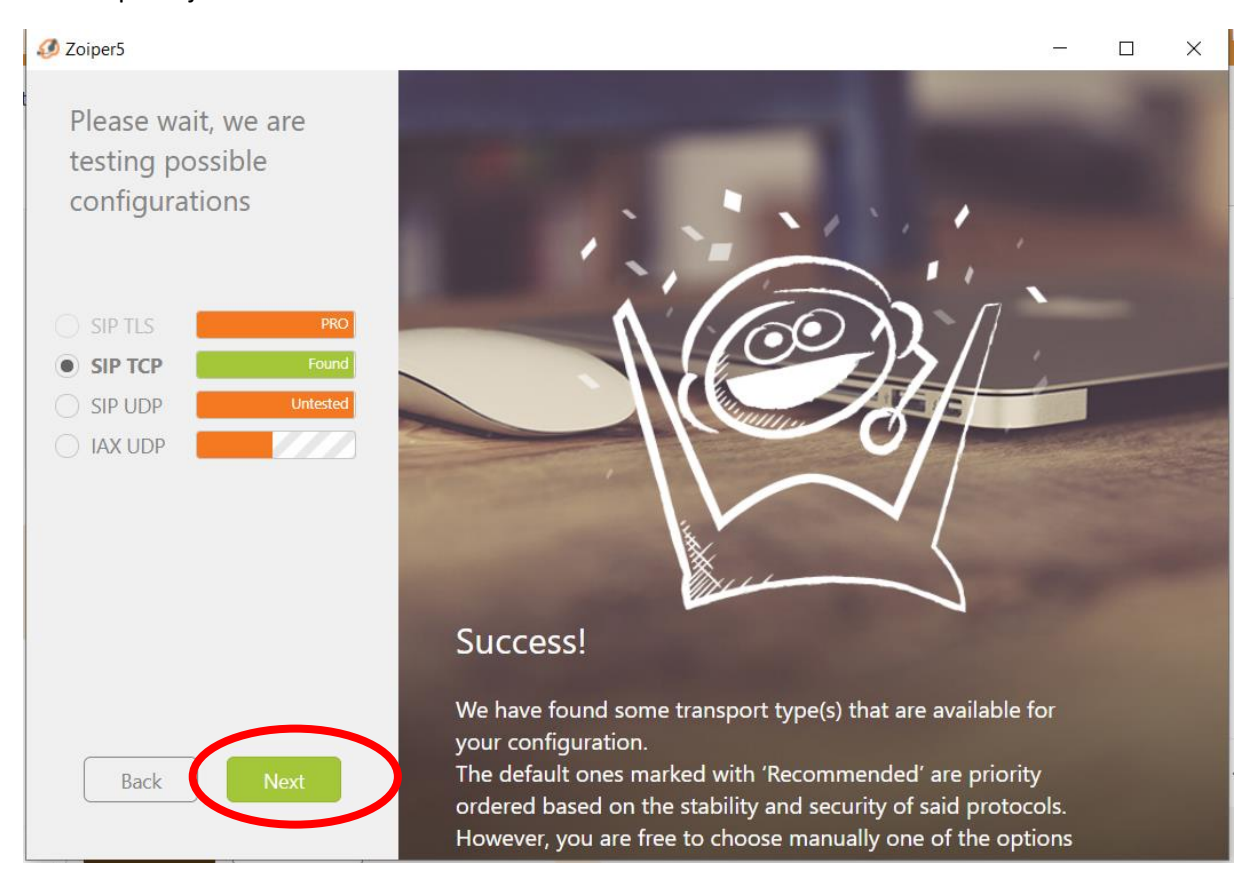

Chvíľku počkajte a ak všetko prebehlo v poriadku, ste pripojení na Vašu klapku.

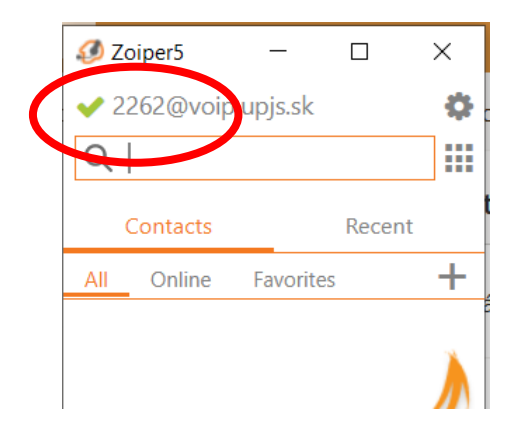

Následne stačí len napísať klapku, na ktorú sa chcete dovolať a kliknúť na ikonu telefónu.

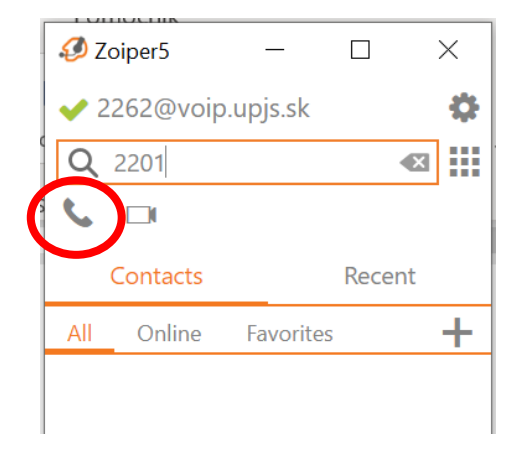

V prípade, že pri volaní máte problém (nepočujete volajúceho, druhá strana Vás počuje) skúste v nastaveniach zmeniť:

| 💋 Zoiper5                 |                                 |                  | - 🗆 X                                                                         |  |
|---------------------------|---------------------------------|------------------|-------------------------------------------------------------------------------|--|
| Settings 🗙                | Global STUN                     |                  |                                                                               |  |
| Accounts                  | Use STUN                        |                  |                                                                               |  |
| Contacts                  | STUN server                     | stun.zoiper.com  |                                                                               |  |
| ▶ Media                   | CTUN                            | 2.470            |                                                                               |  |
| J Audio                   | STUN port                       | 34/8             |                                                                               |  |
| □ Video                   | STUN refresh period             |                  |                                                                               |  |
| 🖊 gui                     |                                 |                  |                                                                               |  |
| A Appearance              | Google Analytics                |                  |                                                                               |  |
| Behaviour                 | Enable Georgie Analytics        |                  |                                                                               |  |
| 🕇 Features                | Enable Google Analytics         |                  |                                                                               |  |
| 📞 Calls                   | TLS Options                     |                  | _                                                                             |  |
| HID Integration           |                                 |                  | PRO                                                                           |  |
| 🖒 Click2Dial              |                                 |                  | This <b>functionality</b> and many more<br>useful features are available with |  |
| Automation                |                                 |                  | Zoiper PRO                                                                    |  |
| 🔒 Lockdown & Provisioning |                                 |                  | Upgrade Now                                                                   |  |
| 🗘 Advanced 🐇              | Certificate file                |                  |                                                                               |  |
| Help / About              | Certificate file                |                  |                                                                               |  |
|                           |                                 |                  |                                                                               |  |
|                           | Disable certificate verificatio | n (DANGEROUS! DO | NOT USE!)                                                                     |  |